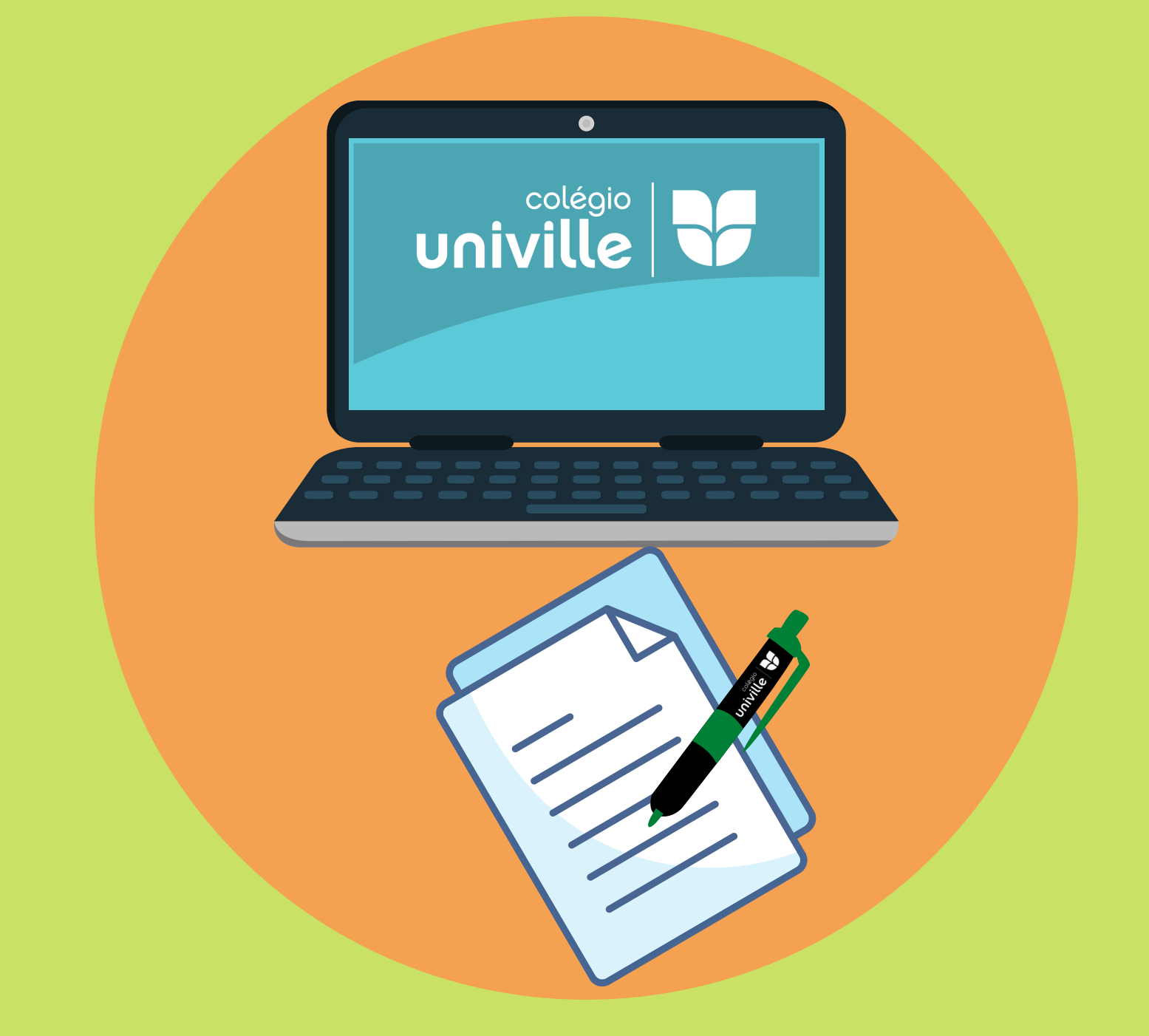

# PASSO A PASSO PARA REMATRÍCULA 2023

**COLÉGIO UNIVILLE JOINVILLE** 

Informamos que todos precisarão acessar o sistema com o <u>CPF DO RESPONSÁVEL FINANCEIRO</u> e sua <u>SENHA</u>. O Acesso de responsável financeiro, segundo a Nova Lei Geral de Proteção de Dados (LGPD), é exclusivo para o responsável do aluno que assina o contrato. Sendo assim, os únicos funcionários autorizados para o recadastramento e consulta de senha, são os profissionais de TI, que podem ser contatados através do e-mail <u>suporteti@univille.br</u> ou WhatsApp (<u>47) 9.8421-4049.</u>

> Agradecemos a compreensão e desejamos uma boa rematrícula!

| uro   univilleeduca.univille.br/Corpore.Net/Login.aspx |                                                          |           |   |
|--------------------------------------------------------|----------------------------------------------------------|-----------|---|
| •                                                      | 0                                                        | ÷.        | _ |
|                                                        | Faça o login  I Senha Allas CorporeRM CorporeRM CorporeA | univille  |   |
|                                                        | Currículo Certificador de Re                             | elatórios |   |
|                                                        |                                                          |           |   |
|                                                        |                                                          |           |   |
|                                                        |                                                          |           |   |
|                                                        |                                                          |           |   |
|                                                        |                                                          |           |   |

Primeiramente, faça o login no Portal Univille Educa com seu CPF de responsável financeiro e senha. Caso tenha algum problema de acesso com sua senha, entre em contato com TI pelo e-mail: <u>suporteti@univille.br</u>.

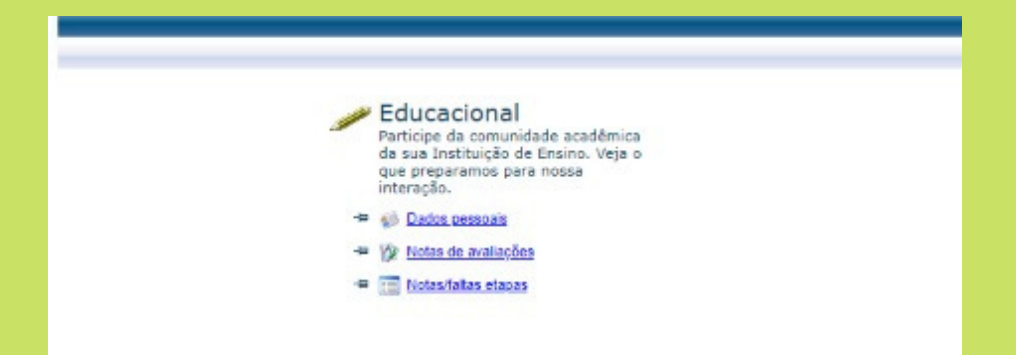

Clique em cima da janela "Educacional".

## 3º Passo:

| AD                                                                                                    |                                                   |                      |               |
|----------------------------------------------------------------------------------------------------|---------------------------------------------------|----------------------|---------------|
| 10000                                                                                                    |                                                   |                      |               |
|                                                                                                    | Inicio * Educacional * Academico * Dados pessoais |                      |               |
|                                                                                                    |                                                   |                      |               |
| Académico                                                                                                    | Aluna                                             |                      |               |
| Dados pessoais                                                                                                    |                                                   |                      |               |
| Histórico                                                                                                    | RA: Nome:                                         |                      |               |
| A Design of the second                                                                                                    |                                                   |                      | Alterar alung |
|                                                                                                    |                                                   |                      |               |
| - Vie Notas de avaliações                                                                                                    |                                                   |                      |               |
| - ro Frequência diária                                                                                                    |                                                   |                      |               |
| - Ouadro de horários                                                                                                    | Informações do aluno                              |                      |               |
| Rematricula                                                                                                    |                                                   |                      |               |
| hat Ocombacias                                                                                                    | Salvar                                            |                      |               |
| i la manina anni a la a                                                                                                    |                                                   |                      |               |
| Mathz curricular                                                                                                    |                                                   |                      |               |
| Plano de aula                                                                                                    |                                                   |                      |               |
| and the second second sec                                                                                                    |                                                   |                      |               |
|                                                                                                    |                                                   |                      |               |
|                                                                                                    |                                                   | Contexto educacional |               |
|                                                                                                    |                                                   |                      |               |
|                                                                                                    |                                                   |                      |               |
|                                                                                                    |                                                   | R.A. Aluno           |               |
|                                                                                                    |                                                   | 0 3000028443         |               |
|                                                                                                    |                                                   |                      |               |
|                                                                                                    |                                                   | O 3000276224 NANDES  |               |
|                                                                                                    |                                                   |                      |               |
|                                                                                                    |                                                   |                      |               |
|                                                                                                    |                                                   |                      |               |
|                                                                                                    |                                                   |                      |               |
|                                                                                                    |                                                   |                      |               |
|                                                                                                    |                                                   |                      |               |
|                                                                                                    |                                                   |                      |               |
|                                                                                                    |                                                   |                      |               |
|                                                                                                    |                                                   |                      |               |
|                                                                                                    |                                                   |                      |               |
|                                                                                                    |                                                   |                      |               |
|                                                                                                    |                                                   |                      |               |
|                                                                                                    |                                                   |                      |               |
|                                                                                                    |                                                   |                      |               |
|                                                                                                    |                                                   |                      |               |
|                                                                                                    |                                                   |                      |               |
|                                                                                                    |                                                   |                      |               |
|                                                                                                    |                                                   |                      |               |
|                                                                                                    |                                                   |                      |               |
|                                                                                                    |                                                   |                      |               |
|                                                                                                    |                                                   |                      |               |
|                                                                                                    |                                                   |                      |               |
|                                                                                                    |                                                   |                      |               |
|                                                                                                    |                                                   |                      |               |
|                                                                                                    |                                                   |                      |               |
|                                                                                                    |                                                   |                      |               |
|                                                                                                    |                                                   |                      |               |
|                                                                                                    |                                                   |                      |               |
|                                                                                                    |                                                   |                      |               |
| 124                                                                                                    | Mensagens Alertas                                 |                      |               |
| \$ Financeiro                                                                                                    |                                                   |                      |               |
| and the second second s |                                                   |                      |               |
| Relatórios                                                                                                    |                                                   |                      |               |

Selecionar o aluno o qual deseja realizar a rematrícula. Em caso de mais filhos, deve-se concluir um processo totalmente para depois realizar a rematrícula dos outros.

#### 4° Passo:

| Usuário: N          | \$10                     | Coligada: 1 - UNIVILLE              |                              |              |                  |            |              | Fale Conosco Ambiente * |
|---------------------|--------------------------|-------------------------------------|------------------------------|--------------|------------------|------------|--------------|-------------------------|
|                     | Inicio - Educacional -   | Académico + Dados pessoais          |                              |              |                  |            |              |                         |
|                     | (                        |                                     |                              |              |                  |            |              |                         |
| Acadêmico           | Aluno                    |                                     |                              |              |                  |            |              |                         |
| Dados pessoais      | RA: 3000028443           |                                     | Nome: P ES                   |              |                  |            |              |                         |
| Historico           |                          |                                     |                              |              |                  |            |              | Alterar alung           |
| Notas de avaliações |                          |                                     |                              |              |                  |            |              |                         |
| Frequência diária   | Informações do aluno     |                                     |                              |              |                  |            |              |                         |
| Quadro de Norar     |                          |                                     |                              |              |                  |            |              |                         |
| Rematricula         |                          |                                     |                              |              |                  |            |              |                         |
| Ocorrências         |                          | Identificação                       |                              |              |                  |            |              |                         |
| Matriz curricular   | 5 E                      | Registro Acadêmico                  |                              | Nome         |                  |            |              |                         |
|                     |                          |                                     |                              | P            | €S               |            |              |                         |
|                     |                          | Data de nascimento                  |                              | Naturalidade |                  |            | Estado natal |                         |
|                     |                          | 05/04/2009                          |                              | JOINVILLE    |                  |            | SC           |                         |
|                     | Filiação                 |                                     |                              |              |                  |            |              |                         |
|                     | Mãe                      |                                     |                              |              |                  |            |              |                         |
|                     | ħ                        | NDES                                |                              |              |                  |            |              |                         |
|                     | Pai                      |                                     |                              |              |                  |            |              | 3                       |
|                     |                          |                                     |                              |              |                  |            |              |                         |
|                     | Endereço                 |                                     |                              |              |                  |            |              |                         |
|                     | CEP                      |                                     |                              |              | Logradouro       |            |              |                         |
|                     | 80000 000                |                                     |                              |              |                  |            |              |                         |
|                     | Complemento              |                                     |                              |              | Número           | Bairro     |              |                         |
|                     | Estado                   |                                     |                              |              | Cidade           |            |              |                         |
|                     | Santa Catarina           |                                     |                              | ~            | joinville        |            |              |                         |
|                     | País Brasil              |                                     |                              |              | E-mail           |            |              |                         |
|                     | Telefone residencial     |                                     |                              |              | Telefone celular | Telefone 3 |              |                         |
|                     |                          |                                     |                              |              |                  |            |              |                         |
|                     |                          |                                     |                              |              |                  |            |              |                         |
|                     | <u> </u>                 |                                     |                              |              |                  |            |              | 2                       |
|                     |                          |                                     |                              |              |                  |            |              |                         |
|                     |                          |                                     |                              |              |                  |            |              |                         |
|                     |                          |                                     |                              |              |                  |            |              |                         |
|                     |                          |                                     |                              |              |                  |            |              |                         |
|                     |                          |                                     |                              |              |                  |            |              |                         |
|                     |                          |                                     |                              |              |                  |            |              |                         |
|                     |                          |                                     |                              |              |                  |            |              |                         |
|                     |                          |                                     |                              |              |                  |            |              |                         |
|                     |                          |                                     |                              |              |                  |            |              |                         |
| (2)                 | Mensagens Alertas        |                                     |                              |              |                  |            |              |                         |
| Financeiro          | Consulte seus dados e em | caso de dúvida entre em contato o s | setor de Registro Acadêmico. |              |                  |            |              |                         |
| 200 materialista    |                          |                                     |                              |              |                  |            |              |                         |
| Relatorios          |                          |                                     |                              |              |                  |            |              |                         |

#### Clique no Botão "Rematrícula" no canto esquerdo da tela.

#### 5° Passo:

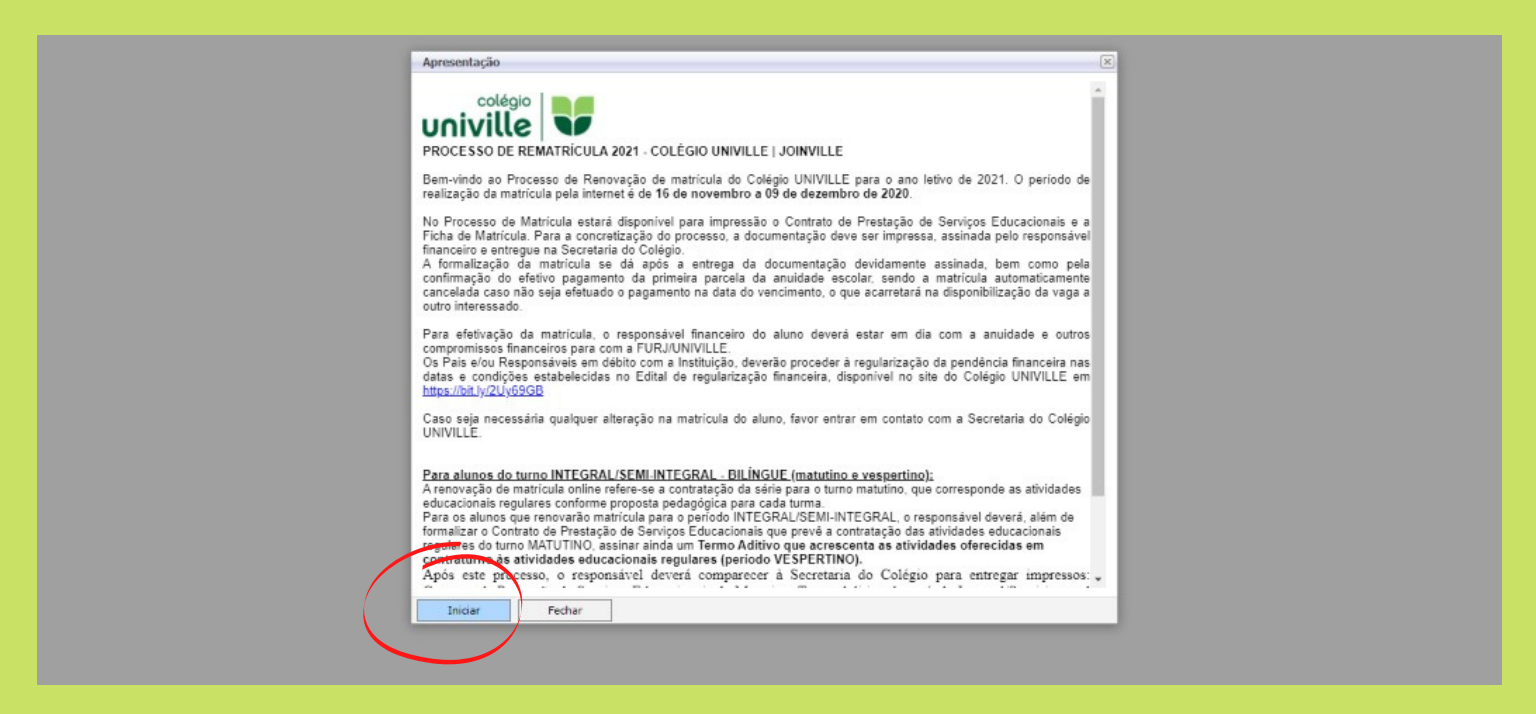

Clique no Botão "Iniciar" para dar início ao processo de rematrícula.

| 1.11                      |                                       |                                         |                 |                         |                   |               |   | THE CONTRACTOR AND A          |
|---------------------------|---------------------------------------|-----------------------------------------|-----------------|-------------------------|-------------------|---------------|---|-------------------------------|
|                           | Inicio · Educacional · Academico · Pa | ROCESSO DE MATRICOLA 2021 - COLEGIO UNI | VILLE JOINVILLE |                         |                   |               |   |                               |
| Acadêmico                 |                                       |                                         |                 |                         |                   |               |   |                               |
|                           | Curso:                                | Habili                                  | itação/Série:   |                         |                   | Turno:        |   |                               |
| Histórico                 | Periodo Letivo:                       | Aluno                                   |                 |                         |                   |               |   | Alterar contexto da matrícula |
|                           |                                       |                                         |                 |                         |                   |               |   |                               |
|                           |                                       |                                         |                 |                         |                   |               |   |                               |
| Duadro de horários        |                                       | Seleção de                              | contexto        |                         |                   |               | × |                               |
| - D Rematricula           |                                       | Aluma                                   |                 |                         |                   |               | - |                               |
| - A Ocomências            |                                       | 3000028443                              |                 |                         |                   |               |   |                               |
| Matriz curricular         |                                       | 000000000                               |                 |                         | torest.           |               |   |                               |
| 1- 💭 <u>Plano de aula</u> |                                       |                                         |                 | Períodos letivos e curs | os disponíveis    |               |   |                               |
|                           |                                       | Selecione                               | Período Letivo  | Curso                   | Habilitação/Série | Turno         |   |                               |
|                           |                                       | 0                                       | 2021            | ENSINO FUNDAMENTAL      | 7ª ANO            | Integral - EB |   |                               |
|                           |                                       |                                         | 2021            | ENSINO FUNDAMENTAL      | 7* ANO            | Matutino - EB |   |                               |
|                           |                                       |                                         |                 |                         |                   |               |   |                               |
|                           |                                       |                                         |                 |                         |                   |               |   |                               |
|                           |                                       |                                         |                 |                         |                   |               |   |                               |
|                           |                                       |                                         |                 |                         |                   |               |   |                               |
|                           |                                       |                                         |                 |                         |                   |               |   |                               |
|                           |                                       |                                         |                 |                         |                   |               |   |                               |
|                           |                                       |                                         |                 |                         |                   |               |   |                               |
|                           |                                       |                                         |                 |                         |                   |               |   |                               |
|                           |                                       |                                         |                 |                         |                   |               |   |                               |
|                           |                                       |                                         |                 |                         |                   |               |   |                               |
|                           |                                       |                                         |                 |                         |                   |               |   |                               |
|                           |                                       |                                         |                 |                         |                   |               |   |                               |
|                           |                                       |                                         |                 |                         |                   |               |   |                               |
|                           |                                       |                                         |                 |                         |                   |               |   |                               |
|                           |                                       |                                         |                 |                         |                   |               |   |                               |
|                           |                                       |                                         |                 |                         |                   |               |   |                               |
|                           |                                       |                                         |                 |                         |                   |               |   |                               |
|                           |                                       |                                         |                 |                         |                   |               |   |                               |
|                           |                                       |                                         |                 |                         |                   |               |   |                               |
|                           |                                       |                                         |                 |                         |                   |               |   |                               |
|                           |                                       | Fechar                                  |                 |                         |                   |               |   |                               |
|                           |                                       |                                         |                 |                         |                   |               |   |                               |
|                           |                                       |                                         |                 |                         |                   |               |   |                               |

Selecione o período para realizar a rematrícula. Caso o aluno também estude no Integral/Semi Integral, o processo deverá ser realizado duas vezes, primeiro do turno matutino e depois do turno complementar.

#### 7º Passo:

| Alumo:<br>3000028443 - MDES  Períodos letivos e cursos disponíveis Selecione Período Letivo Curso Habilitação/Série Turno C 2021 ENSINO FUNDAMENTAL 7ª ANO Integral - EB C 2021 ENSINO FUNDAMENTAL 7ª ANO Matutino EB                                                                                                    | acieção de c | CARDEALD       |                        |                   |               |
|----------------------------------------------------------------------------------------------------|--------------|----------------|------------------------|-------------------|---------------|
| Selectone         Período Letivo         Curso         Habilitação/Série         Turno <ul></ul>                                                                                                    | Aluno:       |                | NIDEC                  |                   |               |
| Períodos letivos e cursos disponíveis           Selecione         Período Letivo         Curso         Habilitação/Série         Turno           ①         2021         ENSINO FUNDAMENTAL         7º ANO         Integral - EB           ②         2021         ENSINO FUNDAMENTAL         7º ANO         Matutino - EB | 3000020443   |                | NDES                   |                   |               |
| Selectione         Período Letivo         Curso         Habilitação/Série         Turno           ①         2021         ENSTNO FUNDAMENTAL         7ª ANO         Integral - EB           ②         2021         ENSTNO FUNDAMENTAL         7ª ANO         Matutino - EB                                                |              |                | Períodos letivos e cur | sos disponíveis   |               |
| O         2021         ENSINO FUNDAMENTAL         7ª ANO         Integral - EB           O         2021         ENSINO FUNDAMENTAL         7ª ANO         Matutino - EB                                                                                                    | Selecione    | Período Letivo | Curso                  | Habilitação/Série | Turno         |
| 2021 ENSINO FUNDAMENTAL 7 <sup>4</sup> ANO Matutina - EB                                                                                                    | 0            | 2021           | ENSINO FUNDAMENTAL     | 7ª ANO            | Integral - EB |
|                                                                                                    | (0)          |                | ENSING FUNDAMENTAL     | 7* ANO            | Matutino - EB |
|                                                                                                    |              |                |                        |                   |               |

Após selecionar o período, clique em "Continuar Matrícula..."

|        |                                                                                                    | Inicio - Educacional - Acadêmico - PROCESS | O DE MATRÍCULA 2021 - COLÉGIO UNIVILLE JOINVILL | 1                                              |        |                       |                               |
|--------|----------------------------------------------------------------------------------------------------|--------------------------------------------|-------------------------------------------------|------------------------------------------------|--------|-----------------------|-------------------------------|
| 01     |                                                                                                    | Contexto da matricula                      |                                                 |                                                |        |                       |                               |
|        | Académico<br>Dados pessoais<br>Histórico<br>Notas/faltas etap                                                                          | Periodo Letivo: 2021                       |                                                 | Habilitação/Série: 7º ANO<br>Aluno: 3000028443 | Turne  | : Matutino - EB       | Alterar contexto da matrícula |
| 5 10 × | <ul> <li>Notas de avaliação</li> <li>Freguência diária</li> <li>Quadro de horario</li> <li>Rematrícula</li> <li>Ocerciacion</li> </ul> | Confirmar matricula     Disciplinas        |                                                 |                                                |        |                       |                               |
| 1      | Matriz curricular                                                                                                    | cut Disciplina                             | Disciplina                                      | Período                                        | Turma  | Situação de matrícula |                               |
| -0     | Plano de aula                                                                                                    | 47                                         | ARTES                                           | PADRÃO                                         | 7A-EF9 | Rematricula           | A                             |
|        |                                                                                                    | 006                                        | CIÊNCIAS                                        | PADRÃO                                         | 7A-EF9 | Rematricula           |                               |
|        |                                                                                                    | 02                                         | EDUCAÇÃO FÍSICA                                 | PADRÃO                                         | 7A-EF9 | Rematricula           |                               |
|        |                                                                                                    | 009                                        | FILOSOFIA                                       | PADRÃO                                         | 7A-EF9 | Rematricula           |                               |
|        |                                                                                                    | 008                                        | GEOGRAFIA                                       | PADRÃO                                         | 7A-EF9 | Rematricula           |                               |
|        |                                                                                                    | 007                                        | HISTÓRIA                                        | PADRÃO                                         | 7A-EF9 | Rematricula           |                               |
|        |                                                                                                    | 004                                        | LÍNG. ESTR INGLÉS                               | PADRÃO                                         | 7A-EF9 | Rematricula           |                               |
|        |                                                                                                    | 001                                        | LÍNG. PORTUGUESA E LITERATURA                   | PADRÃO                                         | 7A-EF9 | Rematricula           |                               |
|        |                                                                                                    | 005                                        | MATEMATICA                                      | PADRAO                                         | 7A-EF9 | Rematricula           |                               |
|        |                                                                                                    |                                            |                                                 |                                                |        |                       | ×                             |
| ŝ      | Financeiro                                                                                                    |                                            |                                                 |                                                |        |                       |                               |
|        | Delabisies                                                                                                    |                                            |                                                 |                                                |        |                       |                               |
|        | Reidtorios                                                                                                    |                                            |                                                 |                                                |        |                       |                               |

#### Clique em "Confirmar Matrícula".

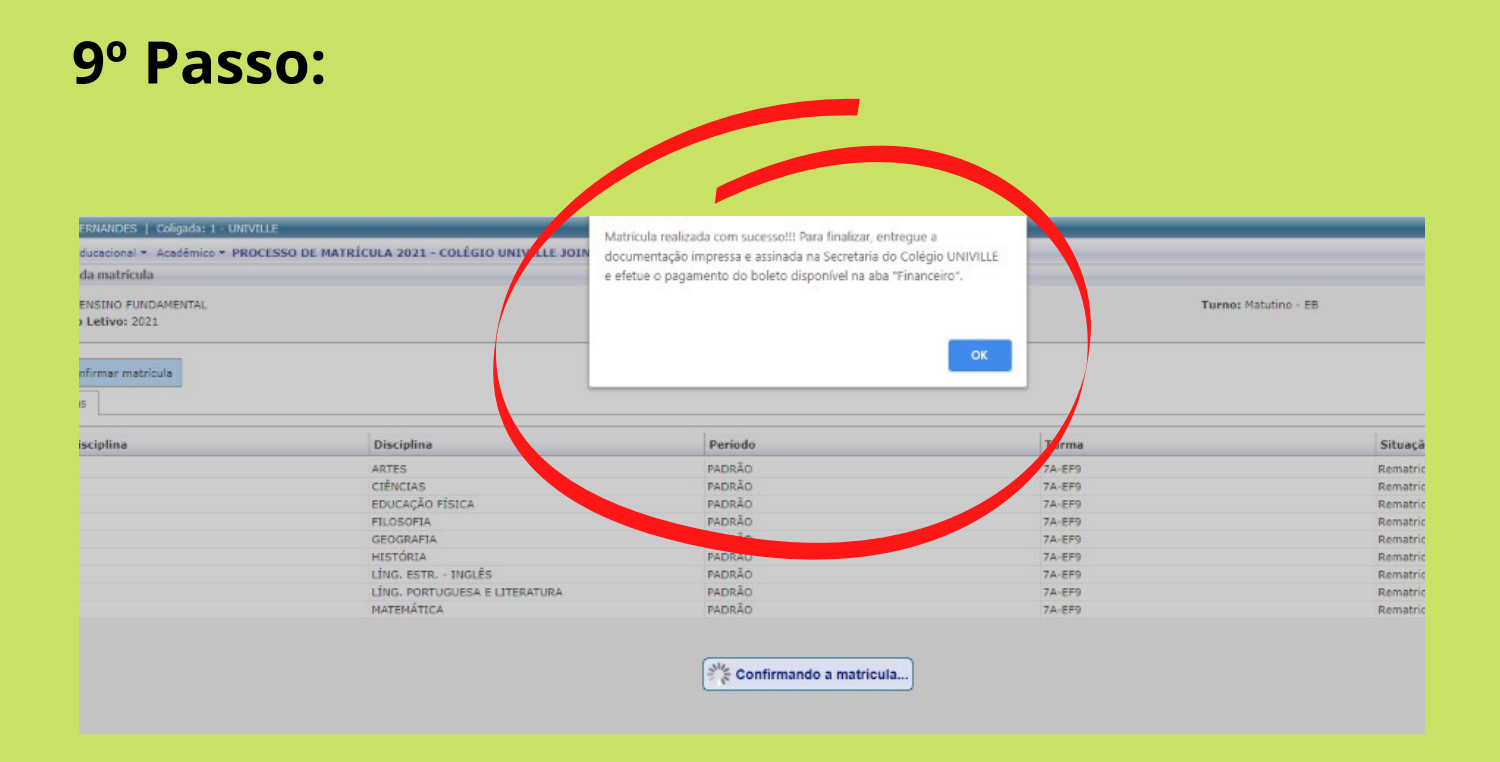

Ao aparecer essa janelinha com a informação de que a matrícula foi realizada com sucesso, clique em "ok".

## 10° Passo:

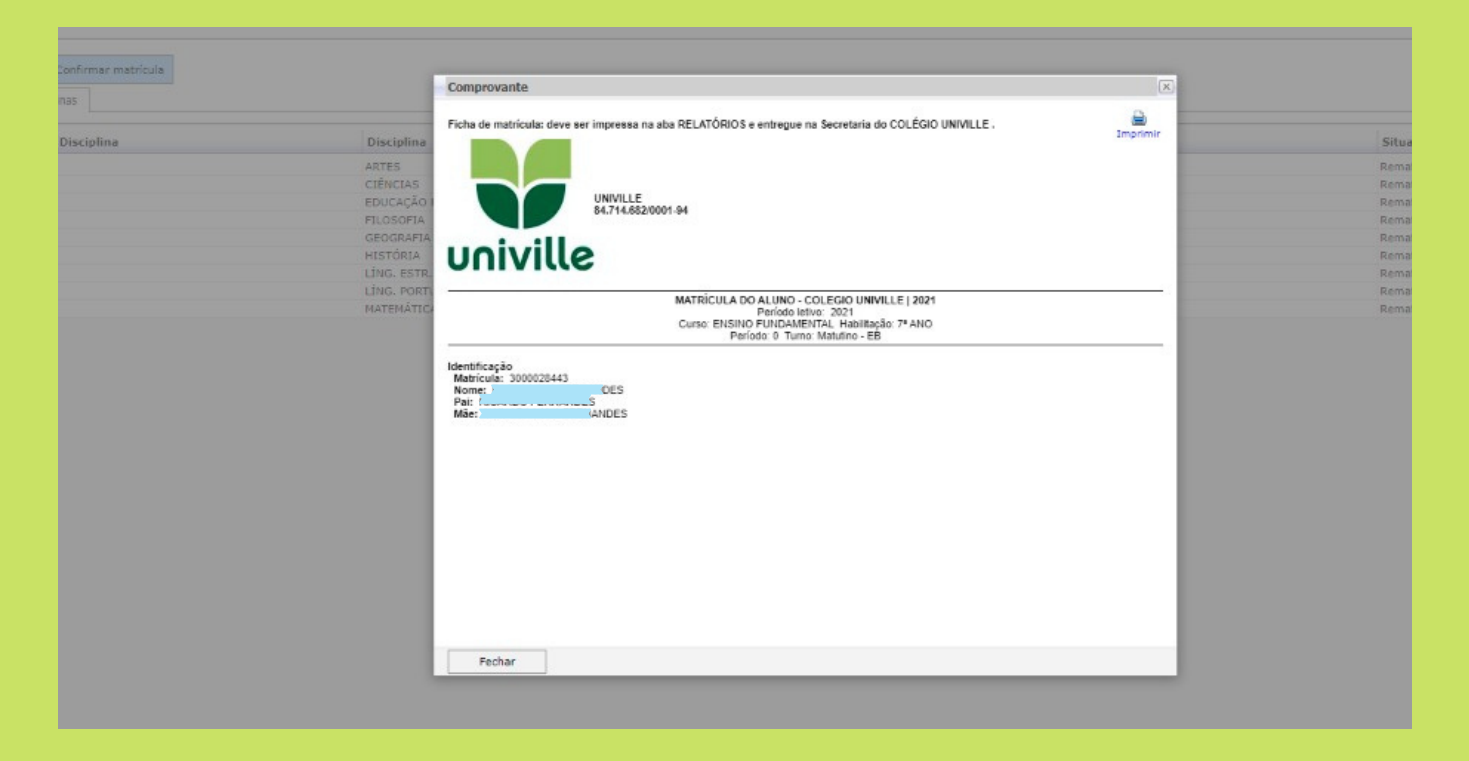

Após clicar em "ok", esta janela aparecerá e a matrícula estará efetivada. Este ainda não é o CONTRATO DE MATRÍCULA que precisa ser entregue. Clique em "fechar".

#### 11° Passo:

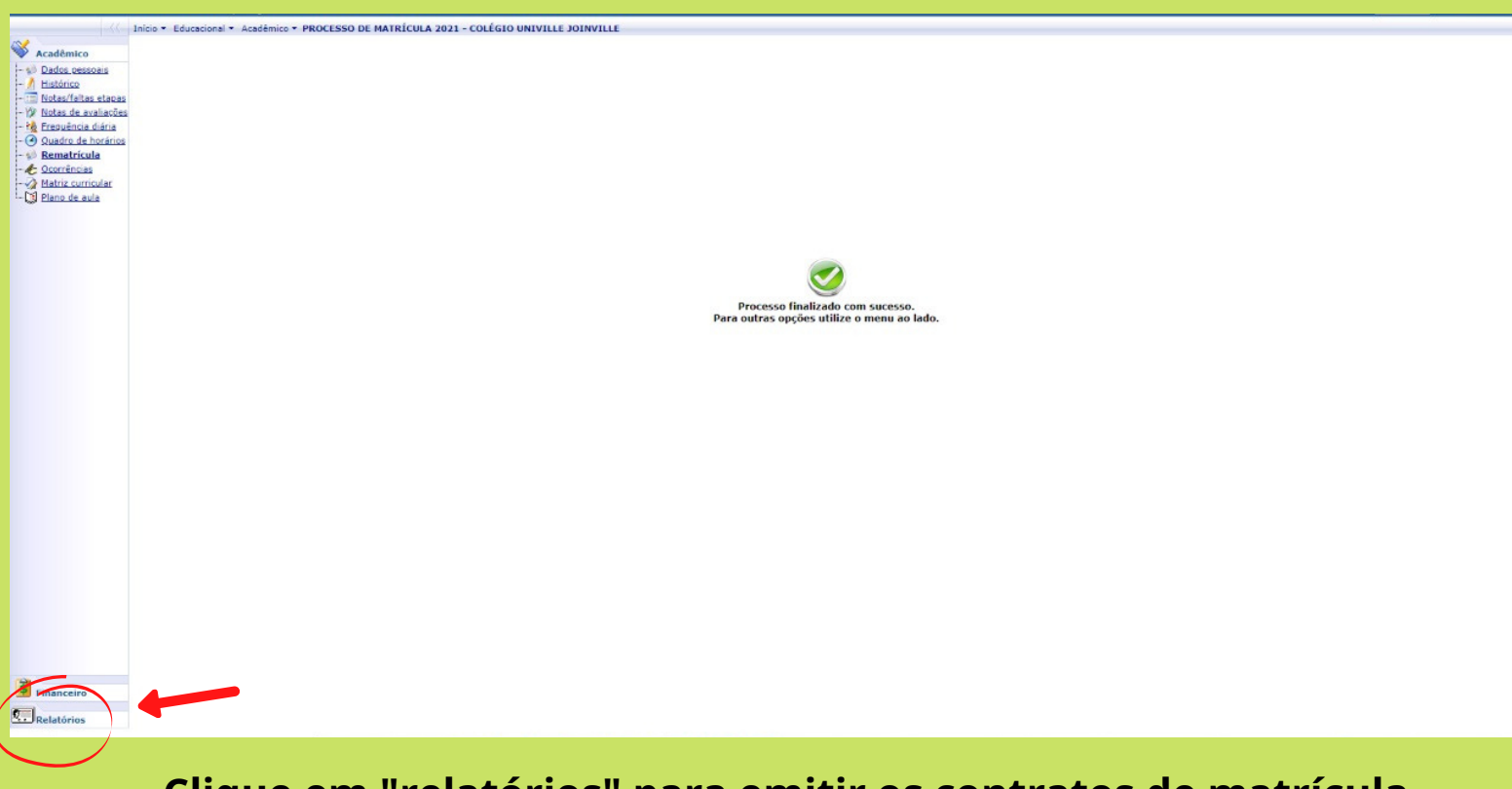

Clique em "relatórios" para emitir os contratos de matrícula.

#### 12° Passo:

|                                              | Inicio - Educacional - Relatórios - Relatórios                                                                                                    |                                |                              |
|----------------------------------------------|----------------------------------------------------------------------------------------------------|--------------------------------|------------------------------|
| Acadêmico                                    | Contexto Educacional                                                                                                    |                                |                              |
| Relatórios                                   | Curres: ENSING FUNDAMENTAL<br>Período Letivo: 2021                                                                                                    | 564c2 75 ANO<br>KA: 3000028443 | Alterar contexto educacional |
| L - B Emilt relatórios<br>Vinadice relatórez | RELATÓRIOS POR TIPO     SECRETARIA     SECRETARIA     SECRETA |                                |                              |
| х р                                          | Menageni <u>Alemas</u><br>Clique sobre o relatório desejado para emiti-lo.                                                                                                    |                                |                              |

Clique em "Emitir Relatórios". Após, clique em Ficha de Matrícula" e "Contrato por aluno" para imprimir ambos os documentos. Alunos do Período Integral/Semi-Integral precisam dos dois contratos impressos: matutino e do turno complementar. <u>Imprimia uma via da ficha e duas vias dos contratos.</u>

#### 13° Passo:

|                                        |                                 | Inicio • Educacional • Financeiro • Extrato financeiro |                     |                                 |                     |                              |
|----------------------------------------|---------------------------------|--------------------------------------------------------|---------------------|---------------------------------|---------------------|------------------------------|
| W/A                                    | cadèmico                        | Contexto Educacional                                   |                     |                                 |                     |                              |
| ······································ | inanceiro<br>Extrato financeiro | Curso: ENSINO FUNDAMENTAL<br>Periodo Letivo: 2021      |                     | Série: 7* ANO<br>RA: 3000028443 |                     | Alterar contexto educacional |
| -                                      | $\smile$                        | Vencimento: 11/12/2020                                 | Valor Bruto: 616,00 |                                 | Situação: Em aberto | -                            |
|                                        |                                 | Vencimento: 11/12/2020                                 | Valor Bruto: 791,00 |                                 | Situação: Em aberto | -                            |
|                                        |                                 |                                                        |                     |                                 |                     |                              |
|                                        |                                 |                                                        |                     |                                 |                     |                              |
|                                        |                                 |                                                        |                     |                                 |                     |                              |
|                                        |                                 |                                                        |                     |                                 |                     |                              |
|                                        |                                 |                                                        |                     |                                 |                     |                              |
|                                        |                                 |                                                        |                     |                                 |                     |                              |
|                                        |                                 |                                                        |                     |                                 |                     |                              |
|                                        |                                 |                                                        |                     |                                 |                     |                              |
|                                        |                                 |                                                        |                     |                                 |                     |                              |
|                                        |                                 |                                                        |                     |                                 |                     |                              |
|                                        |                                 |                                                        |                     |                                 |                     |                              |
|                                        |                                 |                                                        |                     |                                 |                     |                              |
|                                        |                                 |                                                        |                     |                                 |                     |                              |
|                                        |                                 |                                                        |                     |                                 |                     |                              |
|                                        |                                 |                                                        |                     |                                 |                     |                              |
|                                        |                                 |                                                        |                     |                                 |                     |                              |
|                                        |                                 |                                                        |                     |                                 |                     |                              |
|                                        |                                 |                                                        |                     |                                 |                     |                              |
|                                        |                                 |                                                        |                     |                                 |                     |                              |
|                                        |                                 |                                                        |                     |                                 |                     |                              |
|                                        |                                 |                                                        |                     |                                 |                     |                              |

Clique em "Financeiro" e depois em "Extrato Financeiro". Você visualizará o boleto de rematrícula disponível para impressão. basta clicar em cima do boleto para que ele possa ser impresso.

Não esqueça de realizar o pagamento para que sua matrícula seja validada e entregue os contratos junto da ficha de matrícula até 20/12/2022!

## Esperamos que o passo a passo tenha ajudado e esperamos tê-los conosco em 2023!

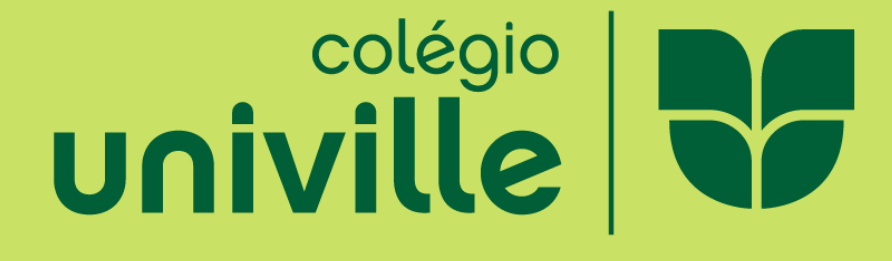